# Configurar certificados do servidor de aplicativos de provisionamento com assinatura CA para o provisionamento Prime Collaboration

## Contents

Introduction Prerequisites Requisito Componentes Utilizados Configurar Verificar Troubleshoot Informações Relacionadas

### Introduction

Este documento descreve o procedimento para carregar e verificar a autoridade de certificação (CA) - certificados do servidor de aplicativo de provisionamento assinado para o Prime Collaboration Provisioning (PCP).

## Prerequisites

### Requisito

A Cisco recomenda que você tenha conhecimento destes tópicos:

- PCP e AC interna da Microsoft
- Instantâneo de Máquina Virtual (VM) mais recente ou Backup de PCP antes de carregar o certificado

### **Componentes Utilizados**

As informações neste documento são baseadas nestas versões de software e hardware:

- PCP versão 12.3
- Mozilla Firefox 55.0
- AC interna da Microsoft

The information in this document was created from the devices in a specific lab environment. All of the devices used in this document started with a cleared (default) configuration. If your network is live, make sure that you understand the potential impact of any command.

## Configurar

Etapa 1. Efetue login no PCP e navegue para **Administração > Atualizações >** Seção Certificados **SSL**.

Etapa 2. Clique em **Gerar solicitação de assinatura de certificado**, insira o atributo obrigatório e clique em **Gerar** conforme mostrado na imagem.

**Note**: O atributo Nome Comum deve corresponder ao Nome de Domínio Totalmente Qualificado (FQDN) do PCP.

Generate Certificate Signing Request

×

A Warning: Generating a new certificate signing request will overwrite an existing CSR.

| * Certificate Name                       | PCP                         |
|------------------------------------------|-----------------------------|
| *Country Name                            | IN                          |
| *State or Province                       | КА                          |
| *Locality Name                           | BLR                         |
| * Organization Name                      | Cisco                       |
| * Organization Unit Name                 | PCP                         |
| *Common Name                             | pcp12.uc.com                |
| Email Address                            | Standard format email addre |
| Key Type<br>Key Length<br>Hash Algorithm | RSA<br>2048<br>SHA256       |

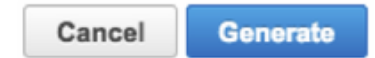

Etapa 3. Clique em **Download CSR** para gerar o certificado conforme mostrado na imagem.

#### SSL Certificates

| Nan | ne                 | Opening PCP.csr                   |            |
|-----|--------------------|-----------------------------------|------------|
|     |                    | You have chosen to open:          |            |
| PCP | 20170810013422.crt | PCP.csr                           | Web Access |
| PCP | lcsr               | from: https://10.127.227.172      | Web Access |
|     |                    | Would you like to save this file? |            |

Etapa 4. Use esta Solicitação de Assinatura de Certificado (CSR) para gerar o certificado assinado de CA pública com a ajuda do Provedor de CA público.

Para assinar o certificado com CA interna ou local, siga estas etapas:

Etapa 1. Faça login na CA interna e carregue o CSR como mostrado na imagem.

Microsoft Active Directory Certificate Services -- uc-AD-CA

### Submit a Certificate Request or Renewal Request

To submit a saved request to the CA, paste a base-64-encoded CMC

#### Saved Request:

| Base-64-encoded     | rgjs0D7CqaEV3Q0QUObohfilsh7EGp2r20oH3qPc |
|---------------------|------------------------------------------|
| certificate request | rqYIeXDxJtwR7ULyyhUd3JJSI3blYK/Wipb4Vg/l |
| (CMC or             | zfgMY3ZQ2R9JP5+C0vGr5YRGpu28ZUePaqRSWub6 |
| PKCS #10 or         | IAHfSmWZ3srSp/Hlw5R+dEkmQ4UcXHpOJxKGoh4n |
| PKCS #7):           | IwJBKmfc                                 |
| PKCS #7):           | END CERTIFICATE REQUEST                  |

#### Additional Attributes:

| Attributes: |          |
|-------------|----------|
|             | Submit > |

Etapa 2. Conecte-se ao servidor CA interno, clique com o botão direito em **Solicitações pendentes** > **Todas as tarefas >** Selecionar **problema** para obter um certificado assinado conforme mostrado na imagem.

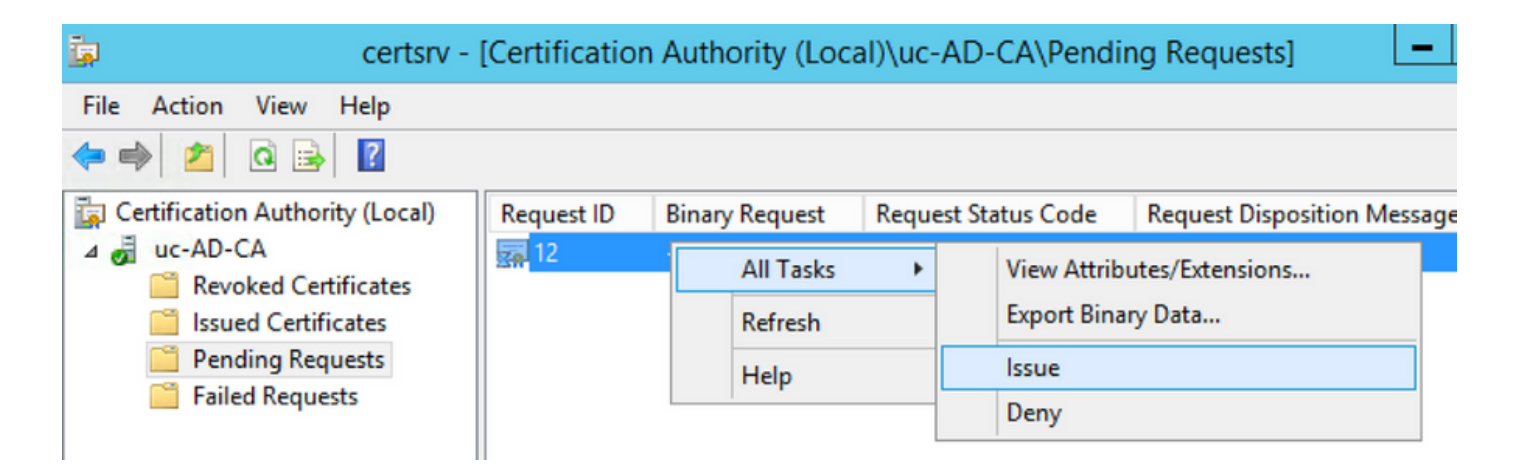

Etapa 3. Em seguida, selecione o botão de opção **Base 64 encoded** format e clique em **Download** certificate conforme mostrado na imagem.

Microsoft Active Directory Certificate Services -- uc-AD-CA

### **Certificate Issued**

ι

The certificate you requested was issued to you.

| ○DER encoded or ○Base | 64 encoded               |                     |  |
|-----------------------|--------------------------|---------------------|--|
| Download certificate  |                          | Opening certnew.cer |  |
|                       | You have chosen to open: |                     |  |
|                       | certnew.cer              |                     |  |
|                       | which is: CER file (1    | .8 KB)              |  |

Etapa 4. Na GUI da Web do PCP, navegue para **Administração > Atualizações > Seção Certificados SSL**, clique em **Carregar**, escolha o certificado que foi gerado e clique em **Carregar** como mostrado na imagem.

**Note**: Você precisa carregar somente o certificado do servidor Web PCP. Os certificados raiz não precisam ser carregados, pois o PCP é um servidor de nó único.

| Jpload New Provision                   | oning Certificate      | 1                               | × |
|----------------------------------------|------------------------|---------------------------------|---|
| <ol> <li>Restart all proces</li> </ol> | ses to activate new SS | SL certificate.                 |   |
| certnew.cer                            | Choose File            | .cer or .crt file type required |   |

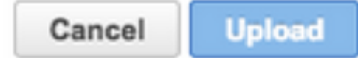

Etapa 5. Depois de carregar o certificado CA-Signed, navegue para **Administration > Process Management** e clique em **Restart** Apache (Web Server) Service, conforme mostrado na imagem.

| Apa          | che | (Web | Server) |
|--------------|-----|------|---------|
| $\checkmark$ | Run | ning |         |

Up Time: 5 Hours 45 Minutes 39 Seconds

Restart

### Verificar

Use esta seção para confirmar se a sua configuração funciona corretamente.

Aqui estão as etapas para verificar se o certificado CA assinado foi carregado para o PCP.

Etapa 1. O carregamento do certificado assinado pela CA substitui o certificado autoassinado PCP e o Tipo é mostrado como CA Assinado com a Data de expiração, como mostrado na imagem.

SSL Certificates

| Up           | oload 🔻 🔂 View 🗗 Generate G | SR Download CSR             | X Delete  | Show Quick Filter       | • |
|--------------|-----------------------------|-----------------------------|-----------|-------------------------|---|
|              | Name                        | Expiration Date             | Туре      | Used for                |   |
|              | PCP.csr                     | N/A                         | CSR       | Provisioning Web Access |   |
| $\checkmark$ | pcp12.uc.cer                | Aug 11, 2018 17:12:06 +0530 | CA Signed | Provisioning Web Access |   |

Etapa 2. Faça login no PCP com o uso do FQDN e clique no **símbolo de bloqueio seguro** no navegador. Clique em **Mais informações** e verifique o **Caminho de certificação** conforme mostrado na imagem.

| ¥ | https://pcp12.uc.com/cupm/common/controlpanel/in | Q | Ŧ | 0 | d |
|---|--------------------------------------------------|---|---|---|---|
| ſ | Certificate                                      |   | × |   | þ |
|   | General Details Certification Path               |   |   | 1 | ľ |
| Ч | Certification path                               |   | ٦ |   | l |
| C | uc-AD-CA                                         |   |   |   | 1 |

### Troubleshoot

Esta seção disponibiliza informações para a solução de problemas de configuração.

Do PCP 12.X, não há acesso ao CLI/Secure Shell (SSH) como raiz. Em caso de problemas, para fazer o upload do certificado ou se a Interface da Web do PCP não estiver acessível após o upload do certificado, entre em contato com o Cisco Technical Assistance Center (TAC).

## Informações Relacionadas

- Provisionamento do Cisco Prime Collaboration
- Coletar registros da ShowTech na GUI do Prime Collaboration Provisioning
- Suporte Técnico e Documentação Cisco Systems